Banca Movil: Debe afiliarse a banca web y luego descarga la aplicación en su equipo móvil y seguir los pasos que le solicitan. Debe tener cuenta en Banco Pichincha y tarjeta Xperta.

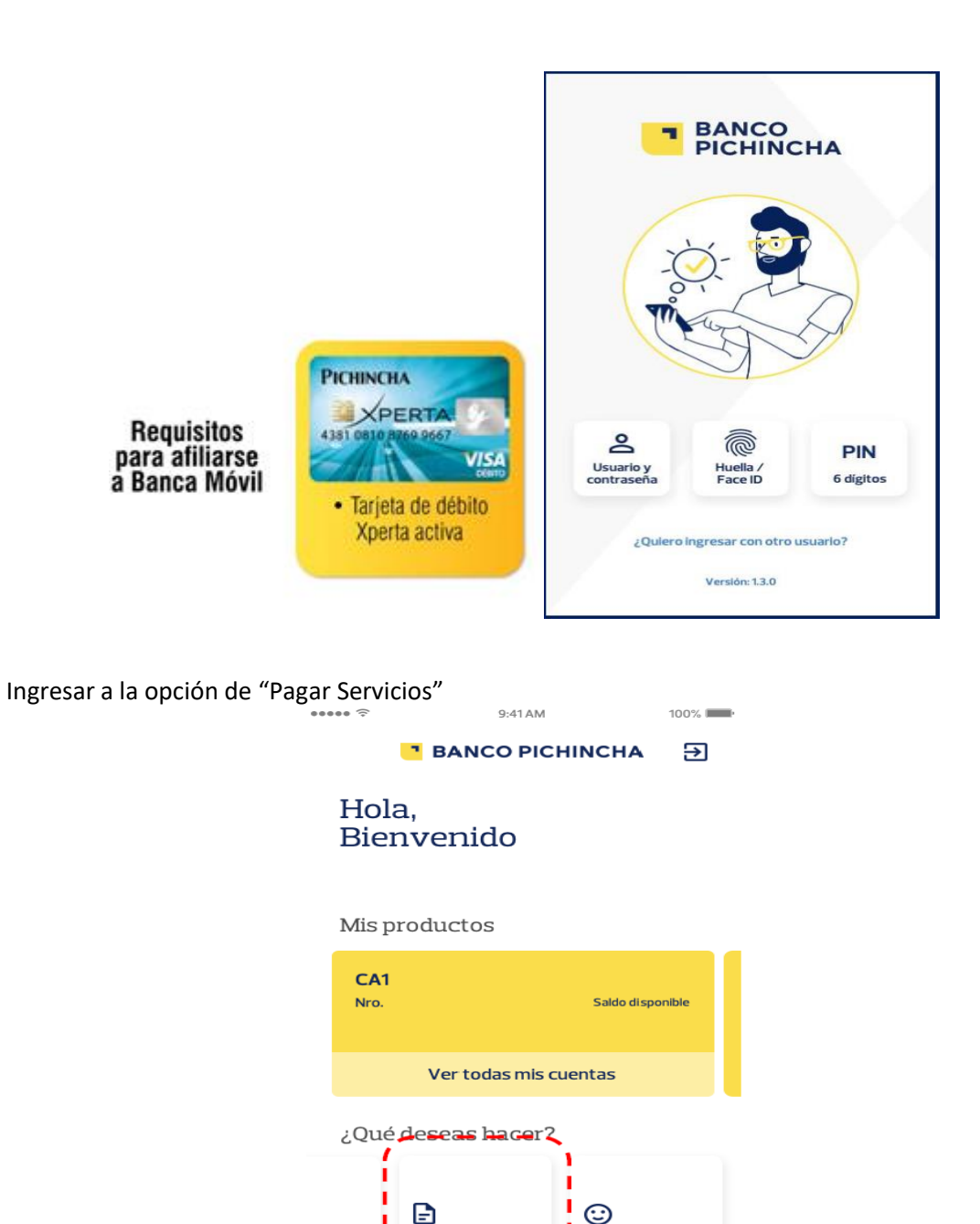

Ð

Pagar de servicios

Enviar Feedback

н

Lista de categorías y buscador

| •••••                            | 9:41 AM              | 100% <b></b> |  |
|----------------------------------|----------------------|--------------|--|
| < Pago de servicios              |                      |              |  |
| Busca el servi                   | cio que deseas pagar | >            |  |
| Buscar                           |                      | ٩            |  |
| Escoge la categoria deseas pagar |                      |              |  |
| Servicios ba                     | ásicos               | > !          |  |
| Internet                         |                      | >            |  |
| Empresas                         | le Belleza           | >            |  |
| Municipios                       |                      | >            |  |
| Matrimonio                       | 95                   | >            |  |
|                                  |                      |              |  |
|                                  |                      |              |  |

Escoger la categoría interna de la empresa

| •••••         | 9:41 A/M               | 100% 📖 |
|---------------|------------------------|--------|
| < Pago d      | le servicios           |        |
| Escoge el ser | vicio que deseas pagar |        |
| Agua potal    | ble                    | >      |
| Energía elé   | ectrica                | >      |
| Telefonia p   | ública                 | >      |
|               |                        |        |

- Ingresa el número, contrapartida o código que identifica el pago.
- Coloca una descripción del pago y da clic en continuar.
- Selecciona la cuenta de la cual se debitará el valor a cancelar.
- Confirma los datos del pago y da clic en pagar.